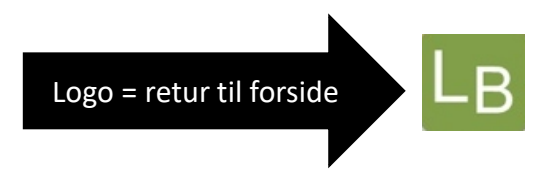

## <u>APP for logbog.net – UAO/tutor/vejleder – i billeder</u>

(februar 2021)

Indholdsfortegnelse

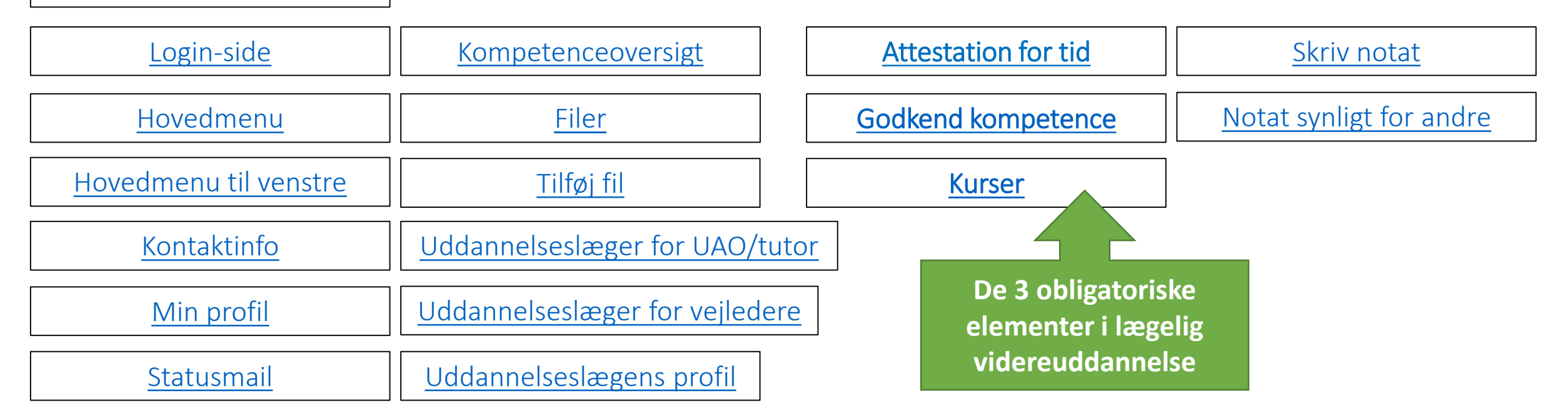

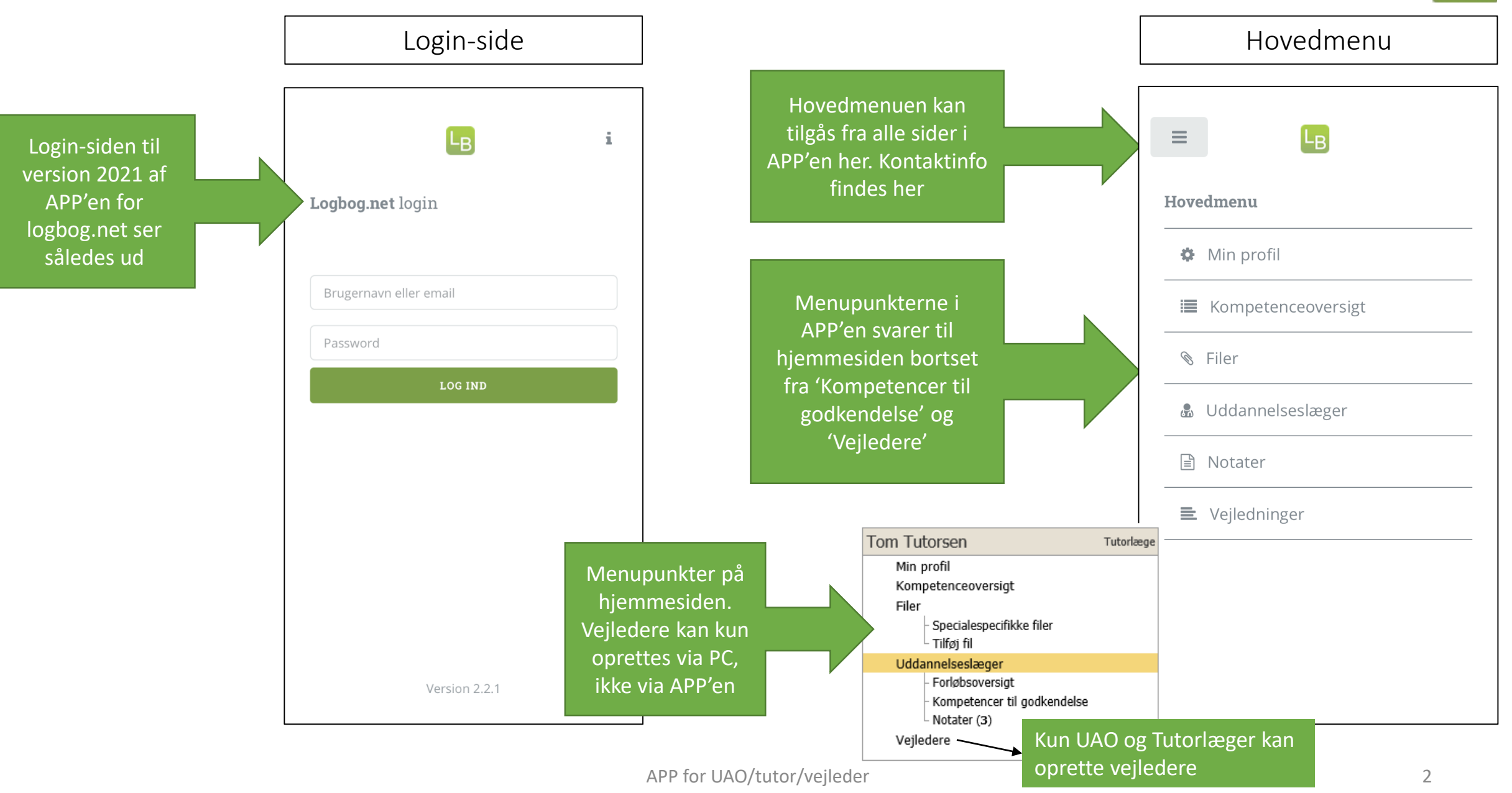

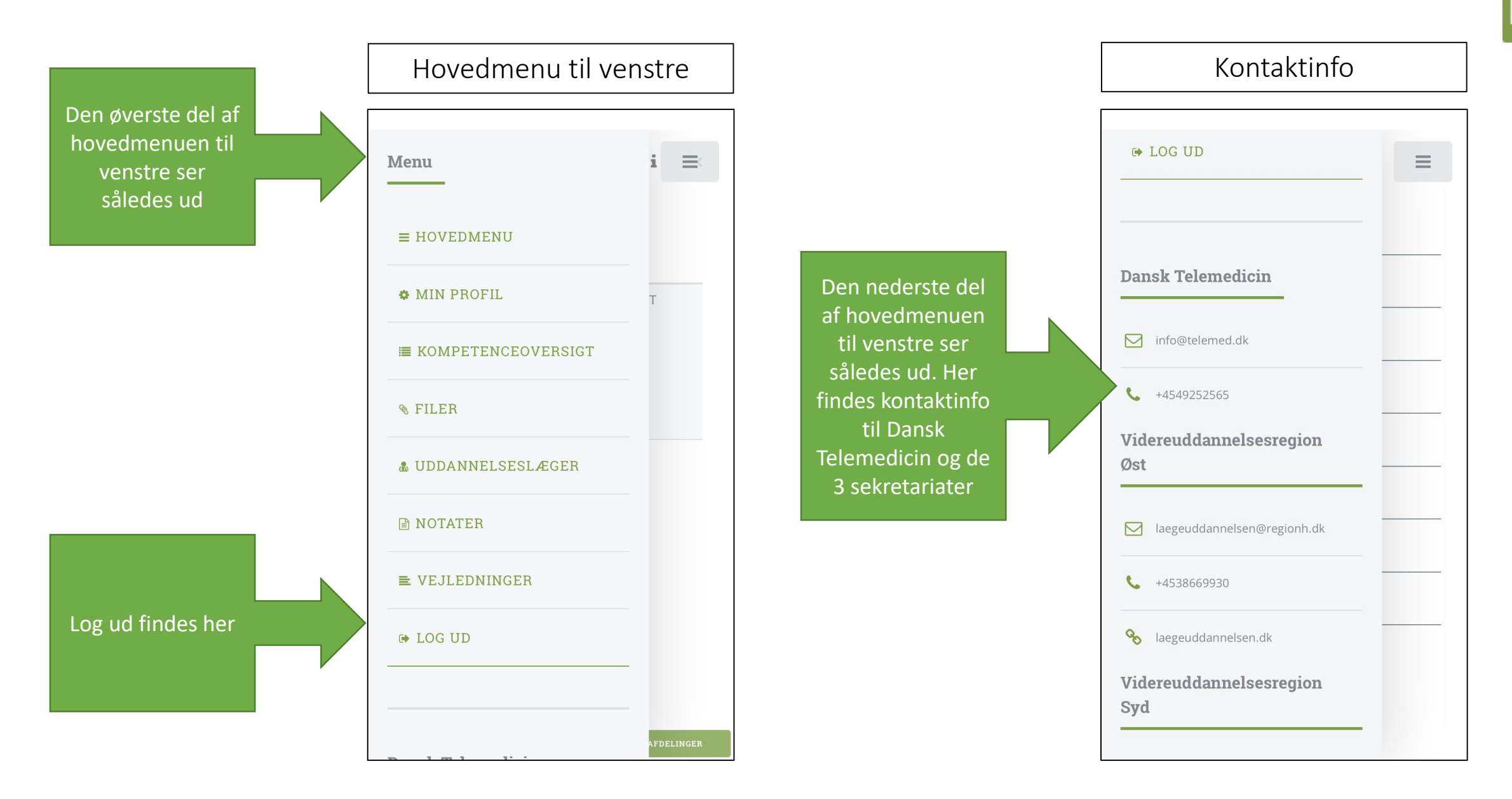

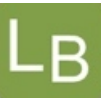

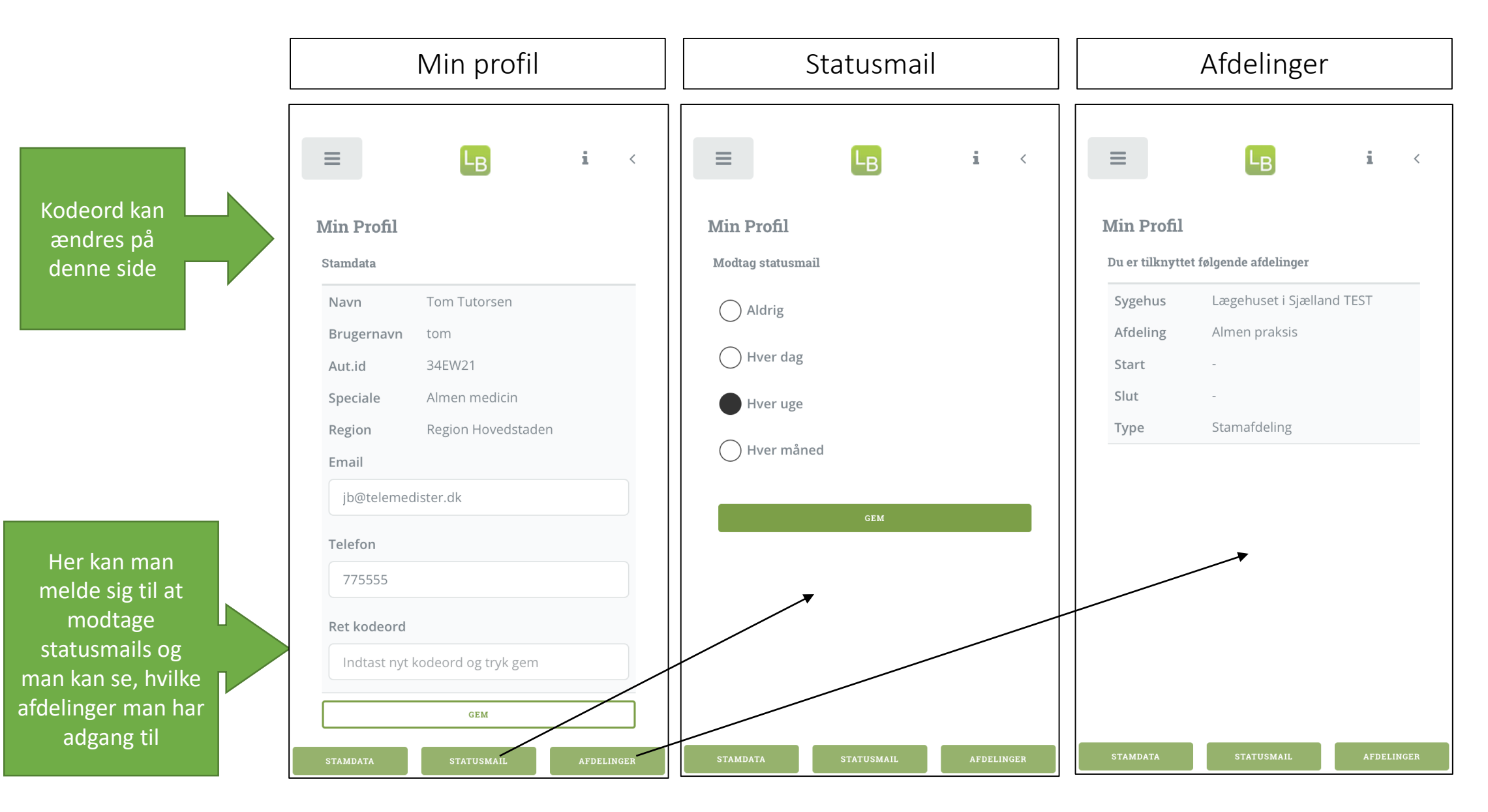

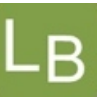

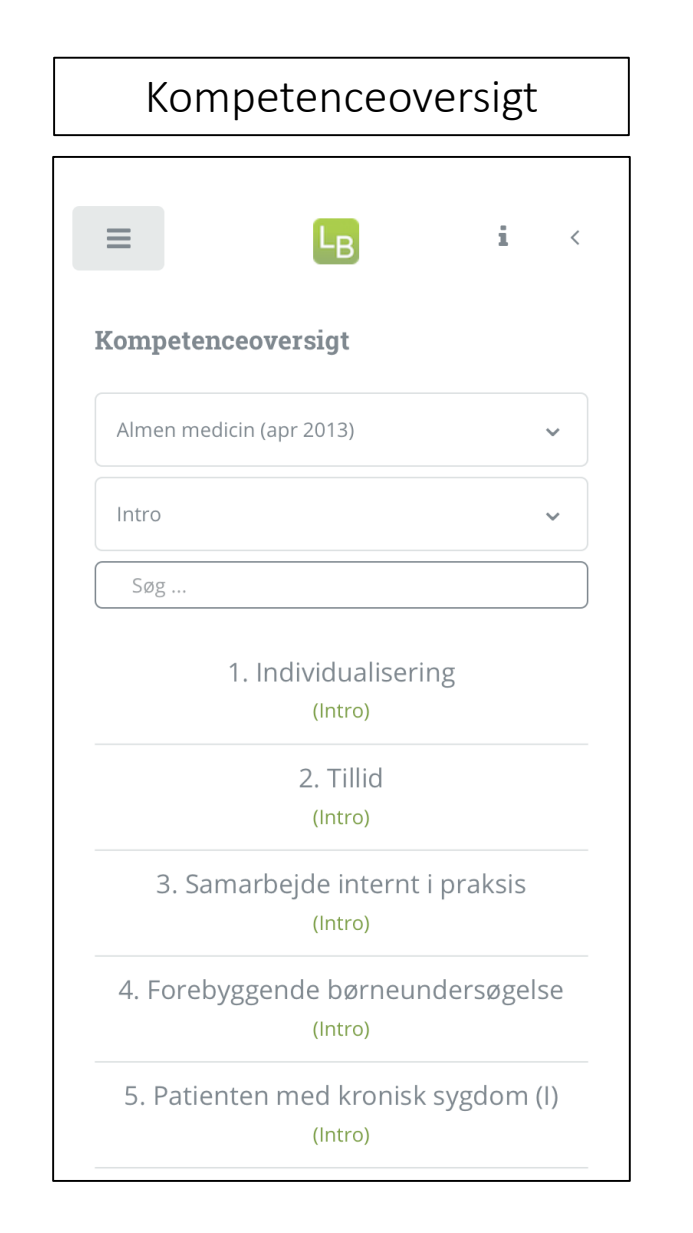

| Vælg kompetenceoversigt                                                                           |    |
|---------------------------------------------------------------------------------------------------|----|
|                                                                                                   |    |
| ≡ L <sub>B</sub> i <                                                                              |    |
| Kompetenceoversigt                                                                                |    |
| Almen medicin (apr 2013)                                                                          |    |
| Intro                                                                                             |    |
| Søg                                                                                               | )  |
| 1. Individualisering<br>(Intro)                                                                   |    |
| 2 Tillid                                                                                          |    |
| ∧ ∨ Dor                                                                                           | ne |
| Almen medicin (apr 2013)<br>Almen medicin (2004/2008)                                             |    |
| Anæstesiologi (jan 2014)                                                                          |    |
| Anæstesiologi (jul 2018)                                                                          |    |
| Arbejdsmedicin (apr 2014)<br>Børne- og ungdomspsykiatri (okt 201<br>Dermato-venerologi (sep 2015) | 4) |

| EB i <<br>■petenceoversigt<br>æstesiologi (jul 2018)<br>~                 |
|---------------------------------------------------------------------------|
| æstesiologi (jul 2018)<br>•                                               |
| æstesiologi (jul 2018) •                                                  |
| ►<br>2g                                                                   |
| øg                                                                        |
|                                                                           |
| tesi                                                                      |
| . Kan informere patienten om det<br>erioperative forløb og evt. risici og |
| ✓ Done                                                                    |
| Facer (allo)                                                              |
| Intro                                                                     |
| HU                                                                        |
| HU/Slut                                                                   |
|                                                                           |

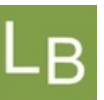

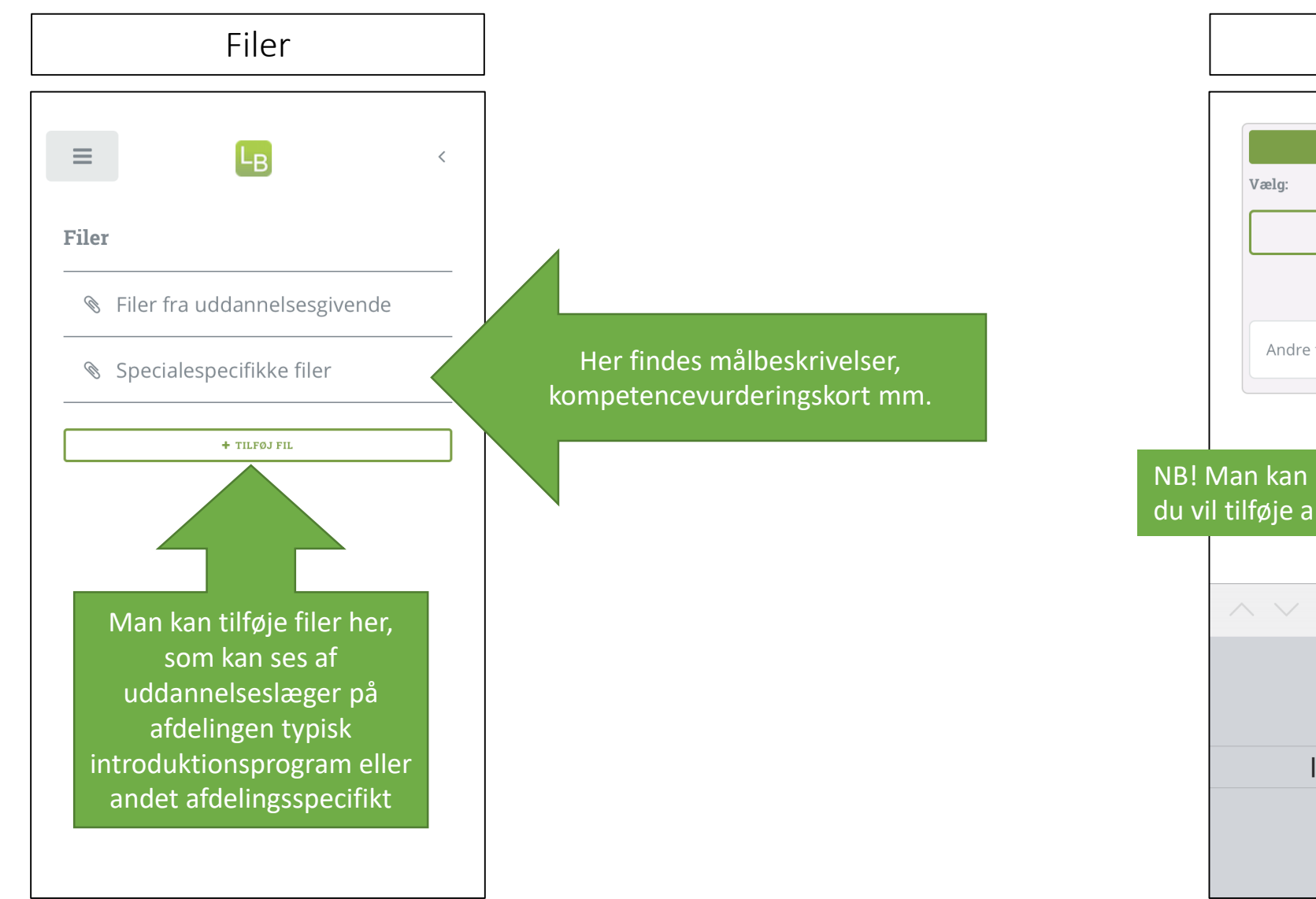

## Tilføj fil

| — TILFØJ FIL |          |  |   |  |
|--------------|----------|--|---|--|
| /ælg:        |          |  |   |  |
| ٥            |          |  |   |  |
|              | Filtype: |  |   |  |
| Andre filer  |          |  | ~ |  |

## NB! Man kan kun tilføje billedfiler via APP'en. Hvis du vil tilføje andre filformater, kan det gøres via PC.

|                     | Done |
|---------------------|------|
|                     |      |
| Andre filer         |      |
| Introduktionsprogra | m    |
| Uddannelsesprogram  | ו    |

Uddannelseslæger for UAO/tutor  $\equiv$ LB < Uddannelseslæger Tidligere Nuværende Planlagte Søg ... Lisbet Uddannelseslæge Test Max Berggren Solvej Uddannelseslæge Test Vælg om du vil se 'Tidligere', 'Nuværende' eller 'Planlagte' uddannelseslæger og anvend eventuelt herefter søgefeltet

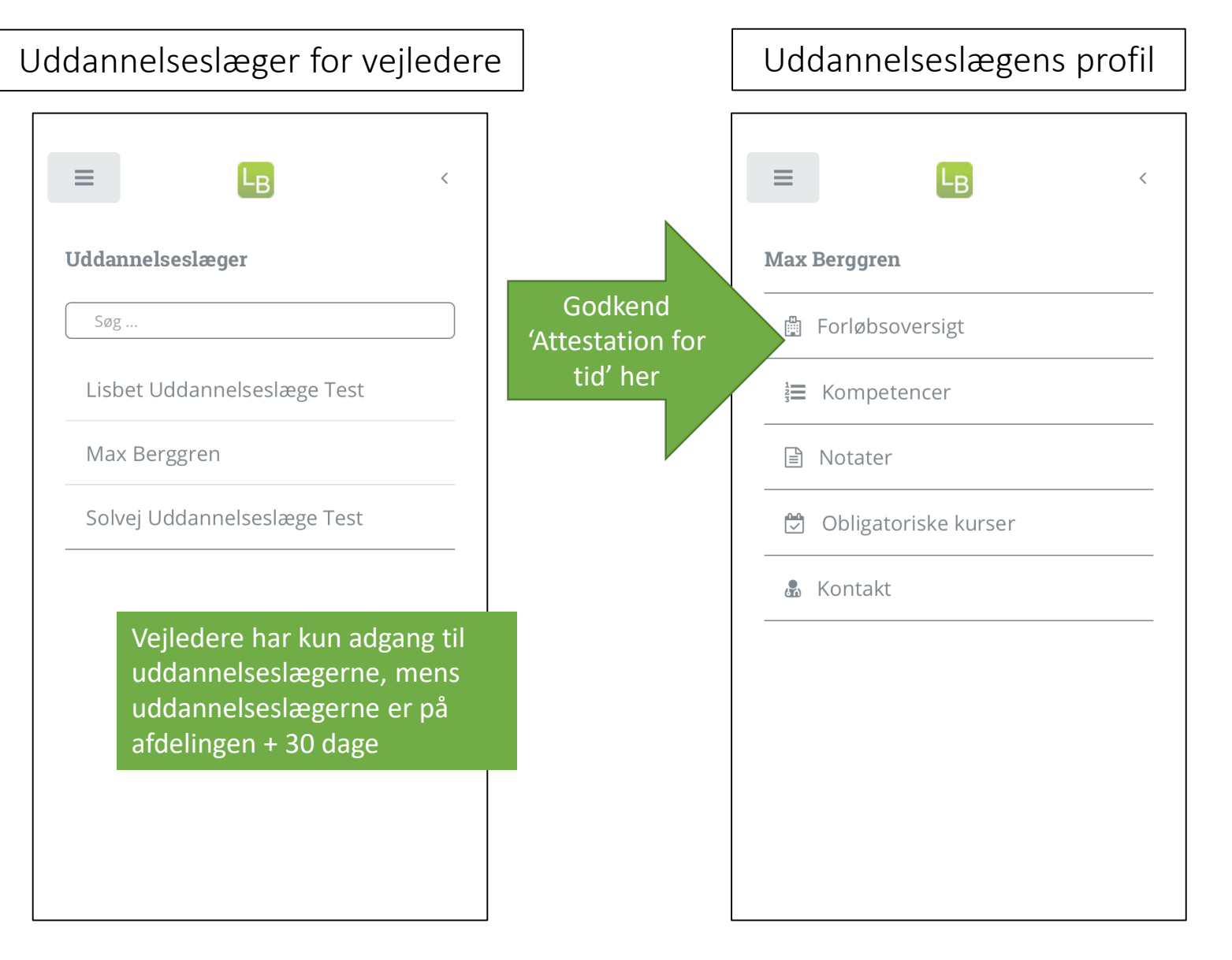

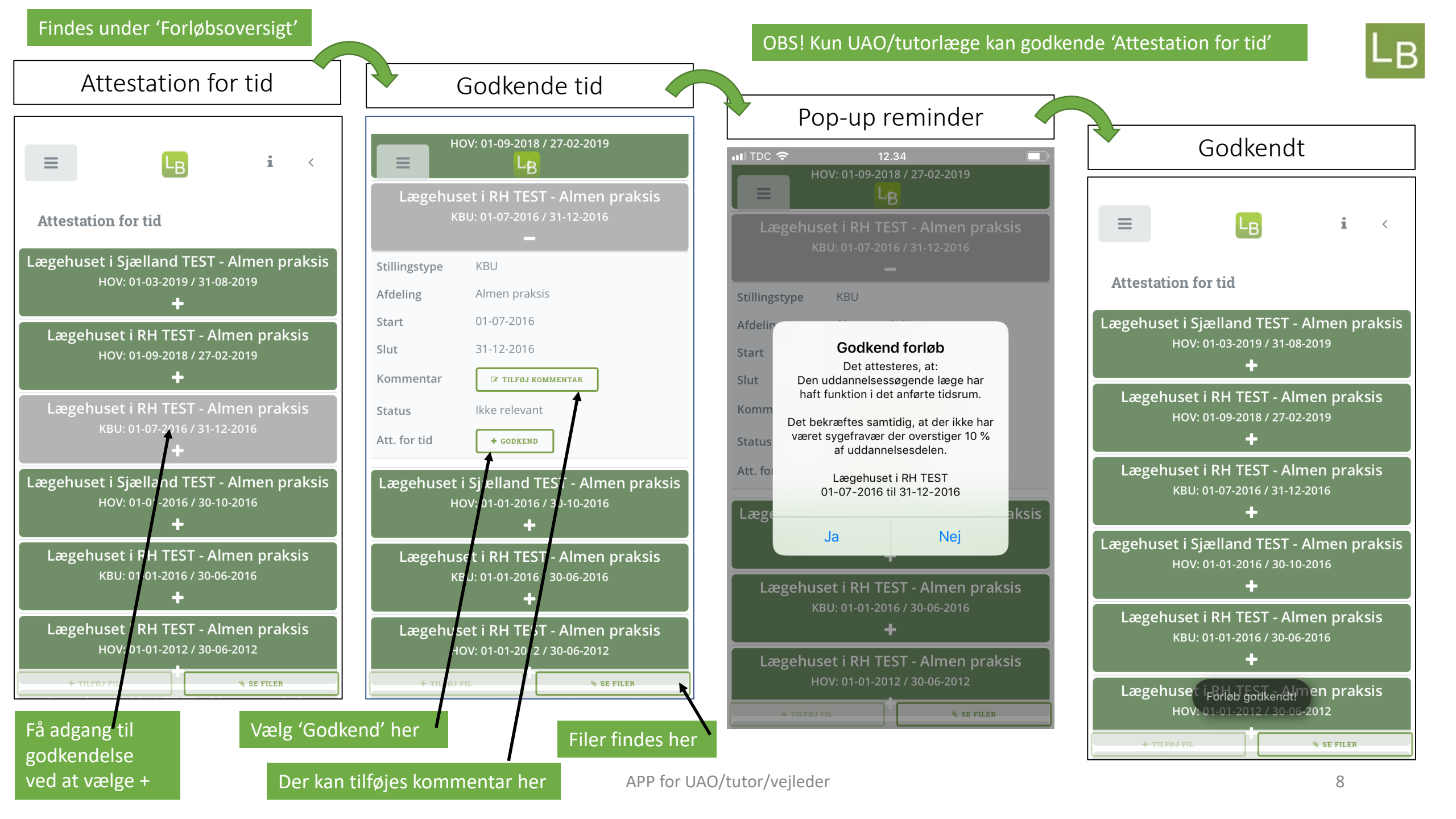

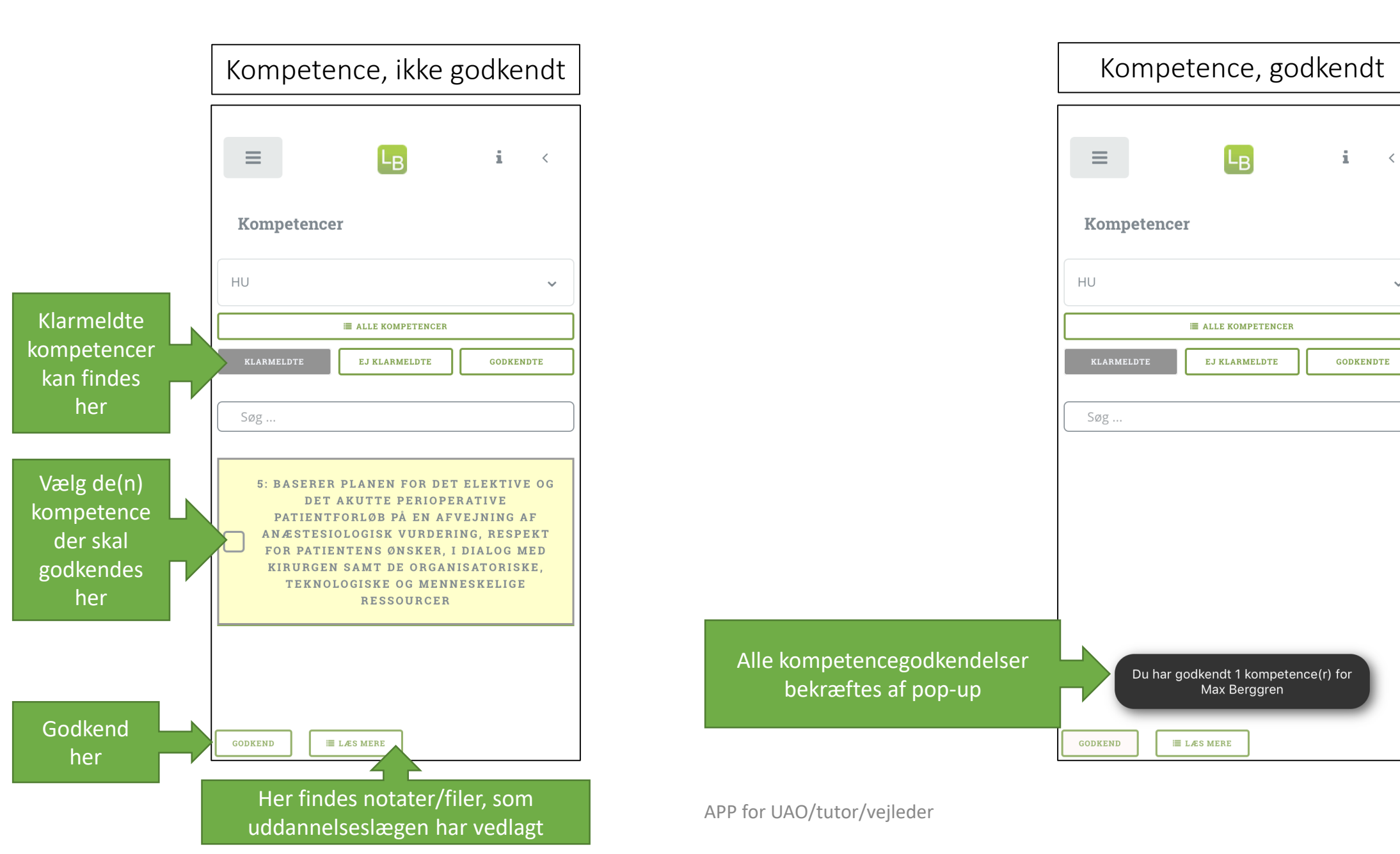

 $\sim$ 

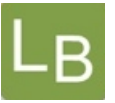

UAO/tutorlæge/vejleder kan ikke skrive notater i logbog.net uden at målrette dem til en valgt uddannelseslæge, hvis man prøver, så får man at vide, at man skal vælge en læge

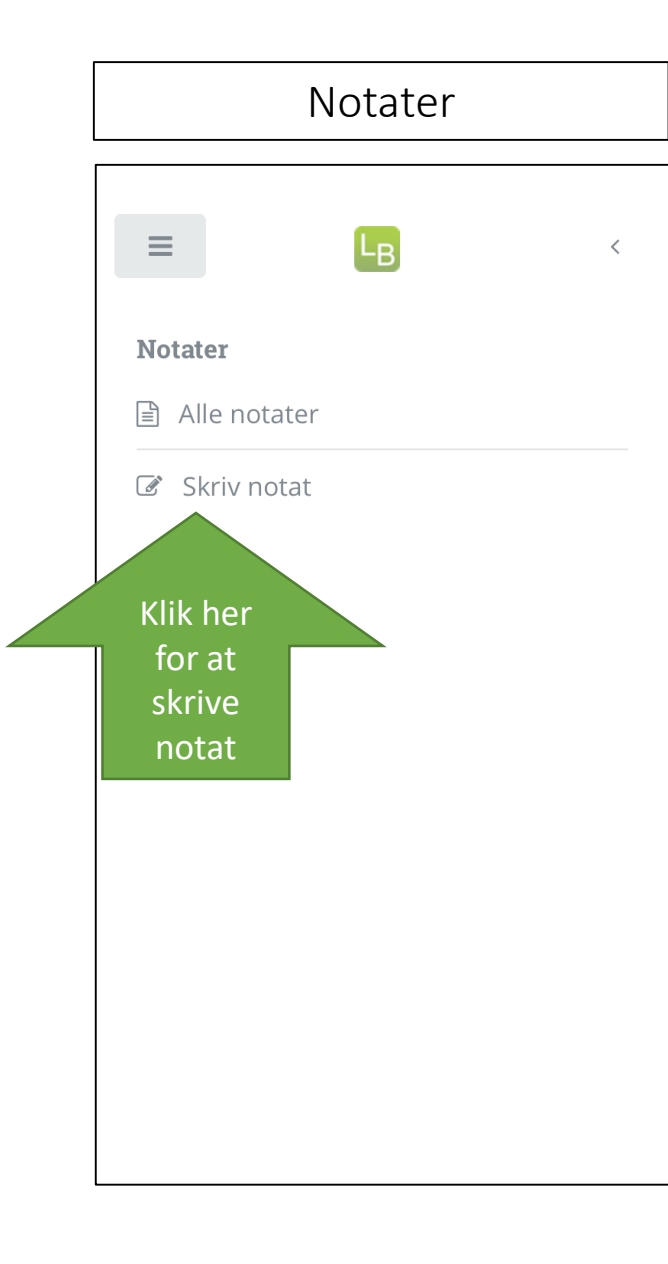

| Skriv notat                                                                                                    |                                             |  |
|----------------------------------------------------------------------------------------------------|---------------------------------------------|--|
| Vælg e                                                                                                    | n læge                                      |  |
| Skriv notat                                                                                                    |                                             |  |
| Vælg læge                                                                                                    | ~                                           |  |
| 🛱 04-09-2019                                                                                                   | KOMP. (0)                                   |  |
| 🖸 KAMERA                                                                                                    | GALLERI                                     |  |
| Kun mig og uddanne                                                                                             | elseslægen                                  |  |
| <ul> <li>Kun mig og uddanne</li> <li>Synlig</li> <li>Overskrift</li> </ul>                                     | elseslægen                                  |  |
| Kun mig og uddanne<br>Synlig<br>Overskrift<br>NB: Notatet må ikke indeh<br>data (CPR numre eller navi          | elseslægen<br>nolde personhenførbare<br>ne) |  |
| Kun mig og uddanne<br>Synlig<br>Overskrift<br>NB: Notatet må ikke indeh<br>data (CPR numre eller navi<br>Notat | elseslægen<br>olde personhenførbare<br>ne)  |  |

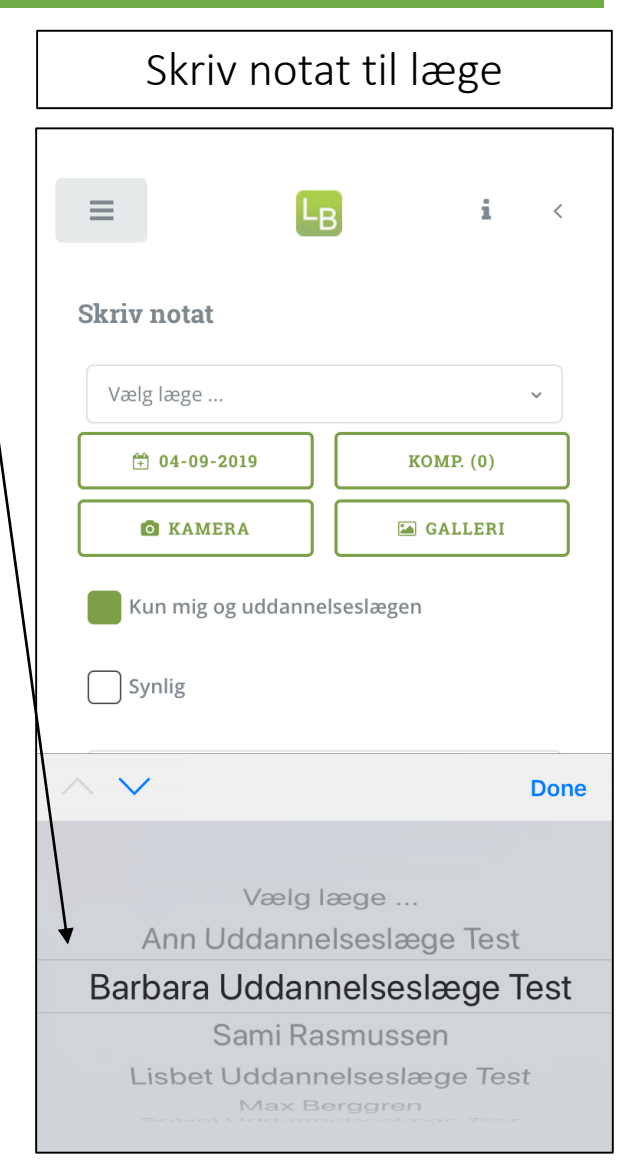

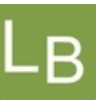

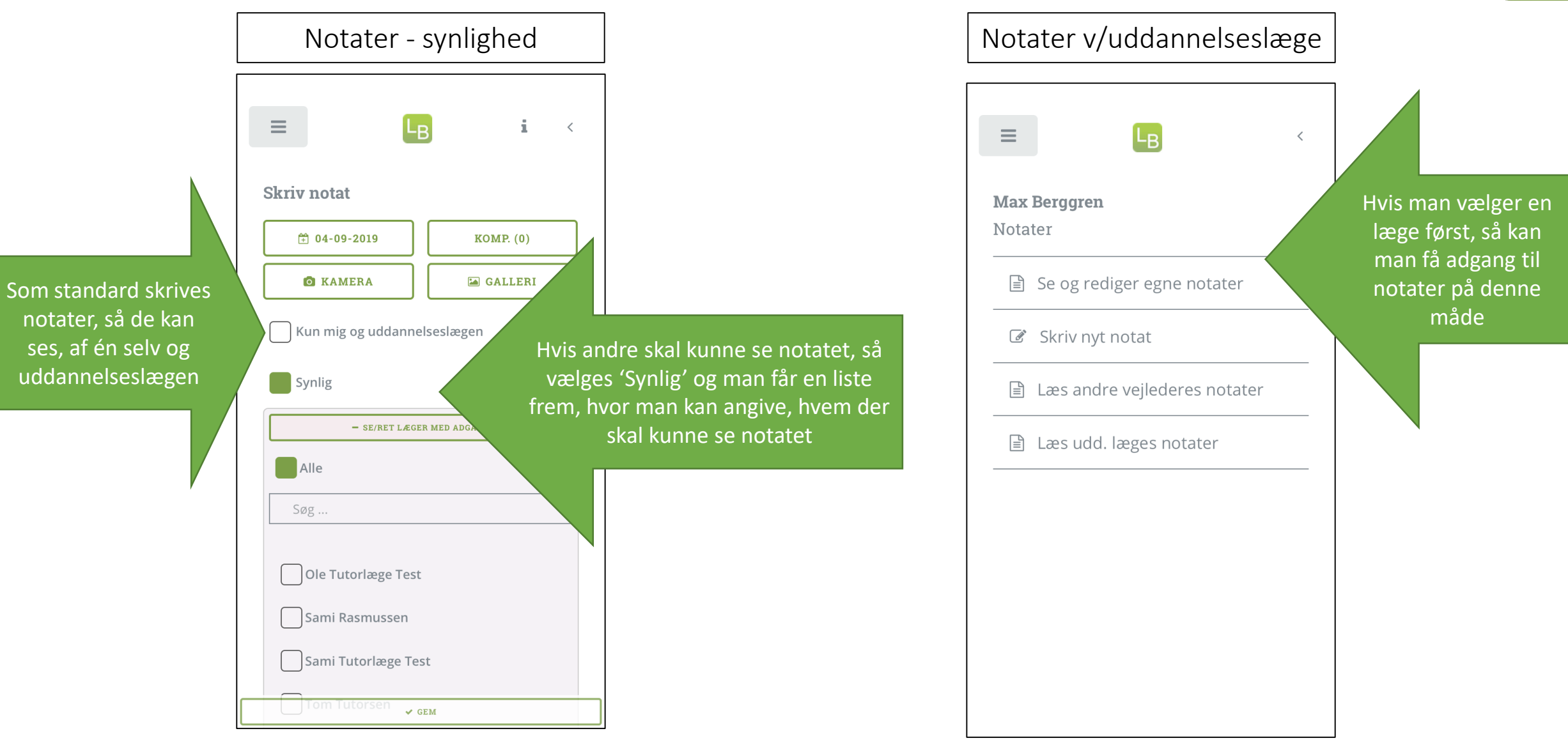

Alle kurser åbnes på + Felterne 'Udbyder/Navn', 'Start' og 'Slut' skal være udfyldt før godkendelse Gem, hvis du har udfyldt felter og klik 'Godkend'

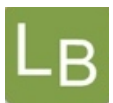

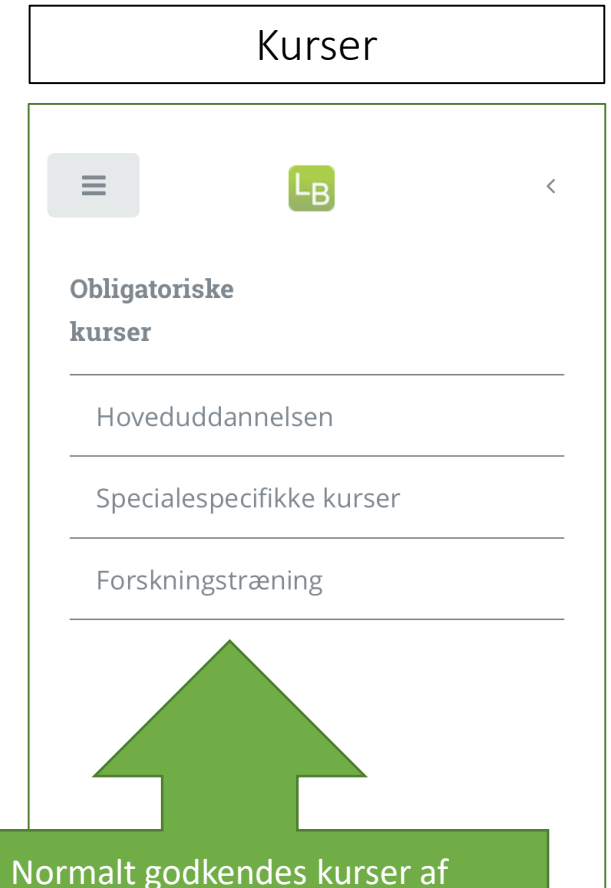

Normalt godkendes kurser af kursusudbyder eller kursusansvarlig i logbog.net, men vejleder/tutor/UAO har mulighed for at godkende kurser på baggrund af uploadet kursusbevis eller hvis man samtidig er ansvarlig for uddannelseslægens forskningstræning

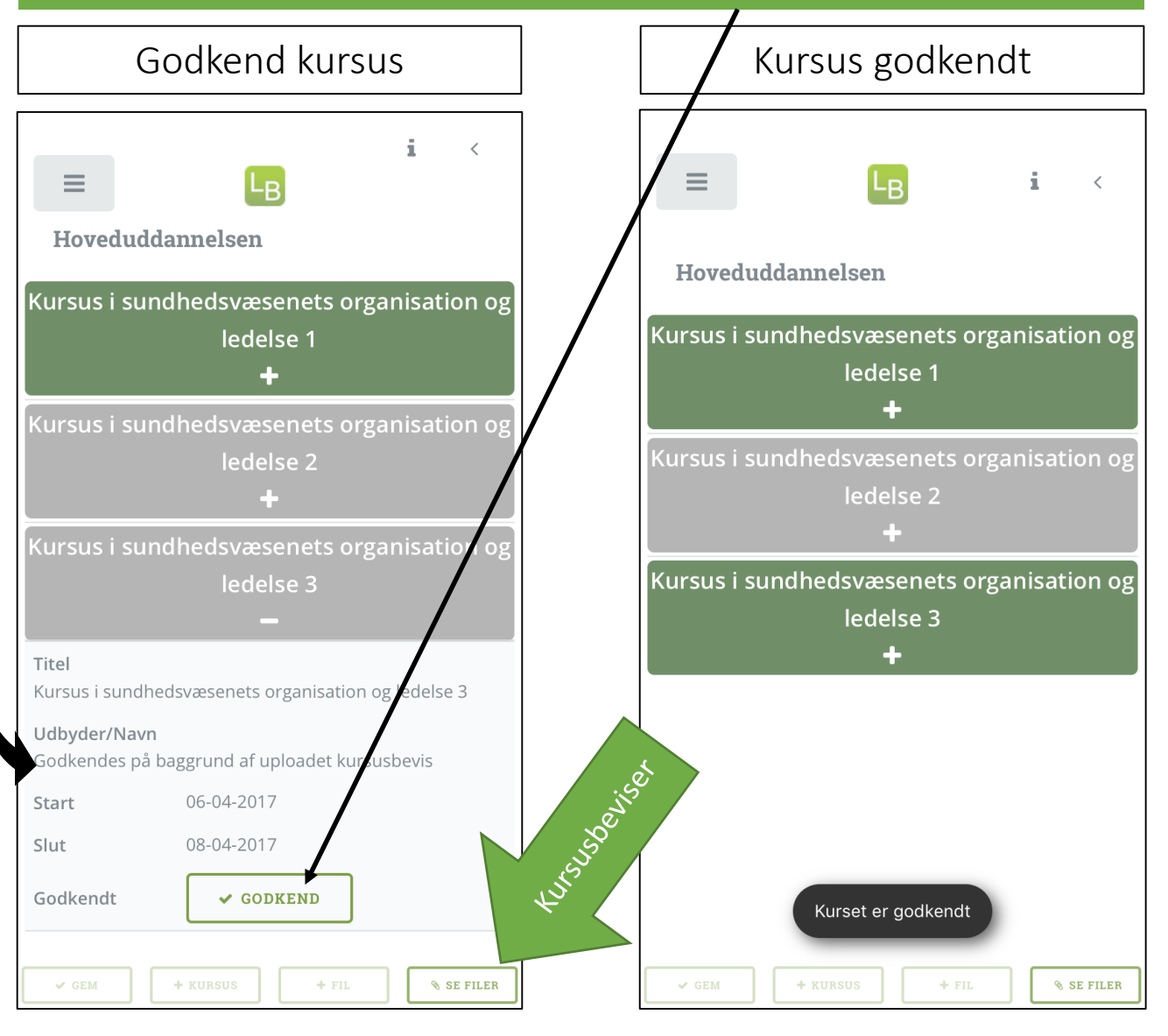